## DSB – Kurzanleitung DM Startkarten-Download: Login-Maske

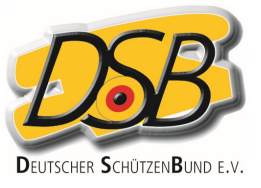

| Schritt 1:<br>Link aufrufen |                                                                                                    |                                 |
|-----------------------------|----------------------------------------------------------------------------------------------------|---------------------------------|
|                             | Online Abruf PDF-Startkarten x +                                                                    | - 0 X                           |
|                             | ← C ŵ ☆ https://dsb-sportdb.de/downloads/pos/dsb_pdf_login/                                         | A to C I ta C                   |
|                             |                                                                                                    |                                 |
|                             | Online Abruf PDF-Startkarten                                                                        | DSB                             |
| <u>Schritt 2:</u>           | Schritt 1: Bitte geben Sie zuerst den erhaltenen PDF-Startkarten SHORTCODE im gelben Feld unten ein |                                 |
| Shortcode                   | PDF SHORTCODE *                                                                                     |                                 |
| eingeben                    | кьеслија                                                                                            |                                 |
|                             | Schritt 2: Gaban Sie die rechte angezeinten CAPTCHA.Zeichen ein VOIOW                               |                                 |
| Schritt 3:                  |                                                                                                    |                                 |
| Captona-Zeichen             | * Pflichtfeld                                                                                       |                                 |
| aus der Grank rechts        | 28.06.2022                                                                                          | DAVID21+ © 2008-2022 - SLS GbR  |
|                             |                                                                                                    | DAVIDET & 2000-2022 - 32-3, ODA |
| Klicken                     |                                                                                                    |                                 |
|                             |                                                                                                    |                                 |
|                             |                                                                                                    |                                 |
| Nach erfolgreichem          |                                                                                                    |                                 |
| Login wird in die           | Hinweis: Jeder Shortcode ist einem LV und einer bestimmte                                           | en DM zugeordnet!               |
| Funktionsmaske              |                                                                                                    |                                 |
| gewechselt.                 |                                                                                                    |                                 |
|                             |                                                                                                    |                                 |
| Diese zeigt zunächst        |                                                                                                    |                                 |
| nur den Keiter mit          |                                                                                                    |                                 |
| des desamten LV             |                                                                                                    |                                 |
| ues gesamen LV              |                                                                                                    |                                 |

## DSB – Kurzanleitung DM Startkarten-Download: Funktionsmaske

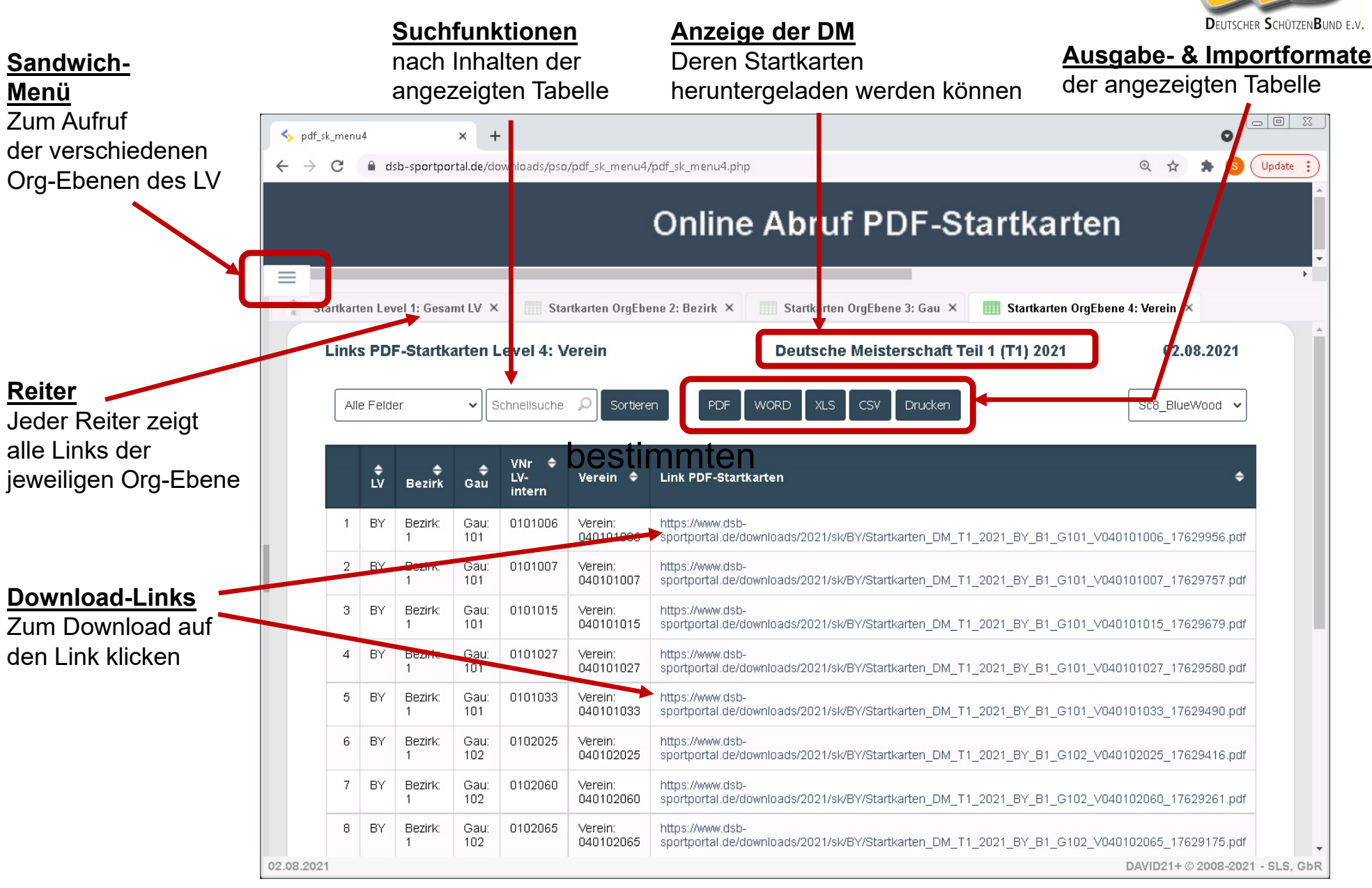

## DSB – Kurzanleitung DM Startkarten-Download: Sandwich-Menü

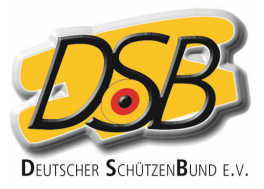

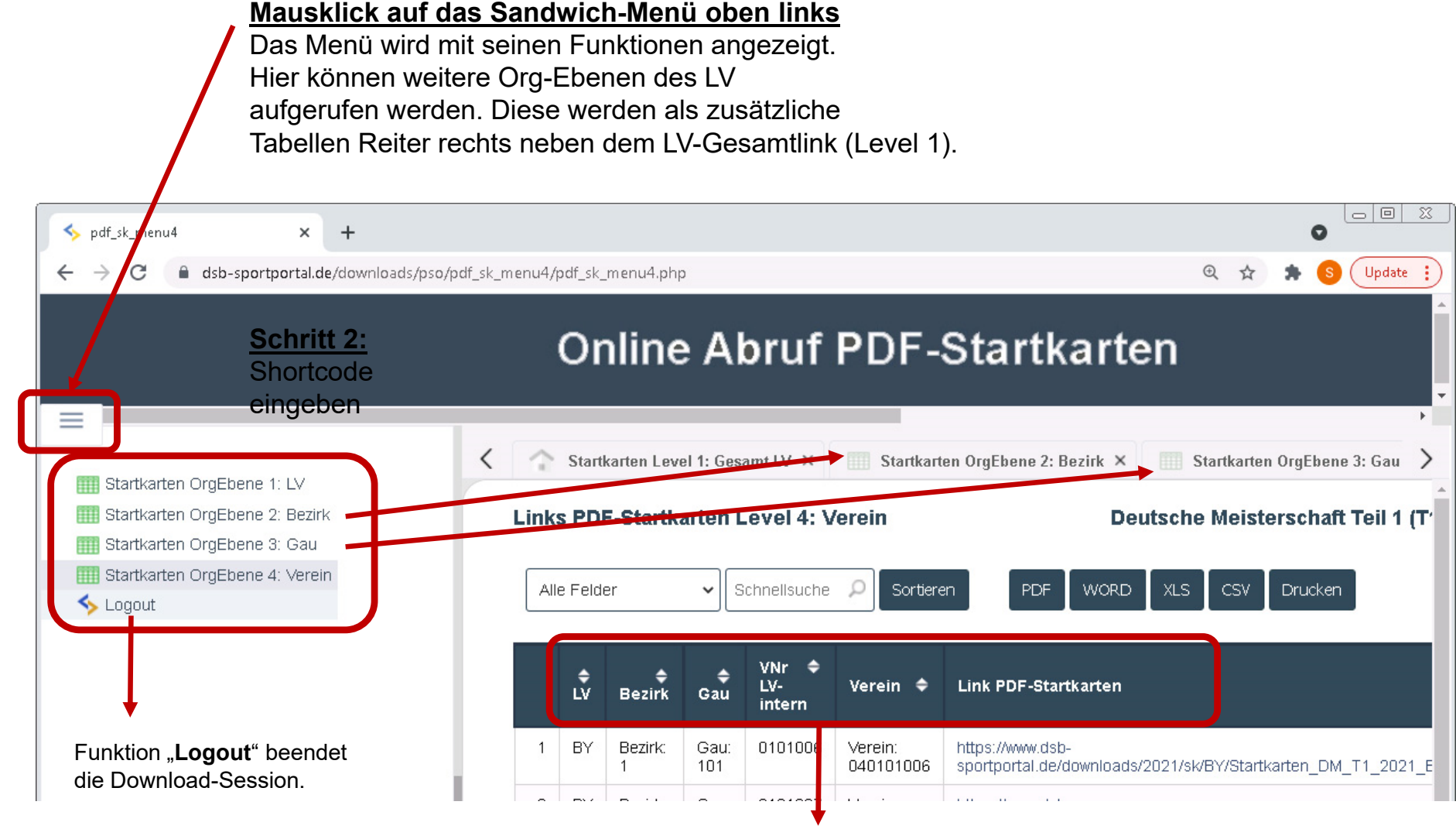

Alle Spalten sind auf- oder absteigend sortierfähig.